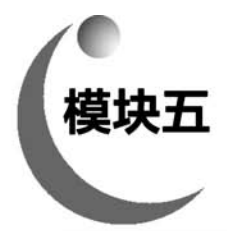

# 使用附加特征

附加特征也叫应用特征,是一种在不改变基本特征主要形状的前提下,对已有特征进行局 部修饰的建模方法。附加特征主要包括圆角、倒角、异形孔向导、筋特征、抽壳、拔模、包覆、镜 像和阵列等,这些特征对实体造型的完整性非常重要。

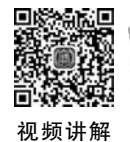

# 🍸 课题 5-1 圆角、倒角、筋与镜像

# 【学习目标】

- (1) 创建圆角特征。
- (2) 创建倒角特征。
- (3) 创建筋特征。
- (4) 创建镜像特征。

# 【工作任务】

圆角、倒角、筋与镜像应用实例,如图 5-1 所示。

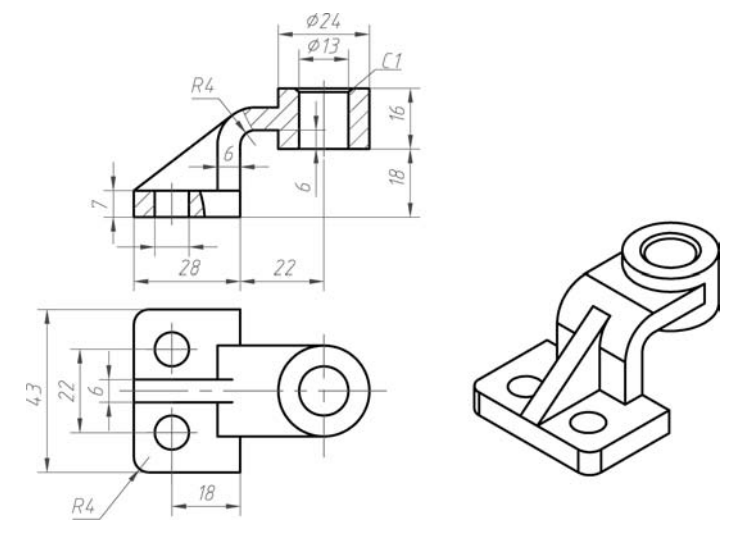

图 5-1 圆角、倒角、筋与镜像应用实例

# 【任务实施】

1. 新建文件

新建文件并保存为"圆角-倒角-筋与镜像应用实例.sldprt"。

## 2. 建立基体

(1) 在右视基准面绘制草图,如图 5-2 所示。

(2)单击【特征】选项卡上的【拉伸凸台/基体】按钮《, 会出现【凸台-拉伸】属性管理器。

① 在【方向1】组,从【终止条件】列表中选择【两侧对称】选项。

- ② 在【深度】文本框内输入 43.00mm。
- ③选中【薄壁特征】复选框。
- ④ 在【薄壁特征】组,从【类型】列表中选择【单向】选项。

⑤ 在【厚度】文本框内输入 7.00mm。

⑥ 如图 5-3 所示,在【所选轮廓】组,激活选中的轮廓,在图形区选择水平线,然后单击【确 定】按钮 ☑。

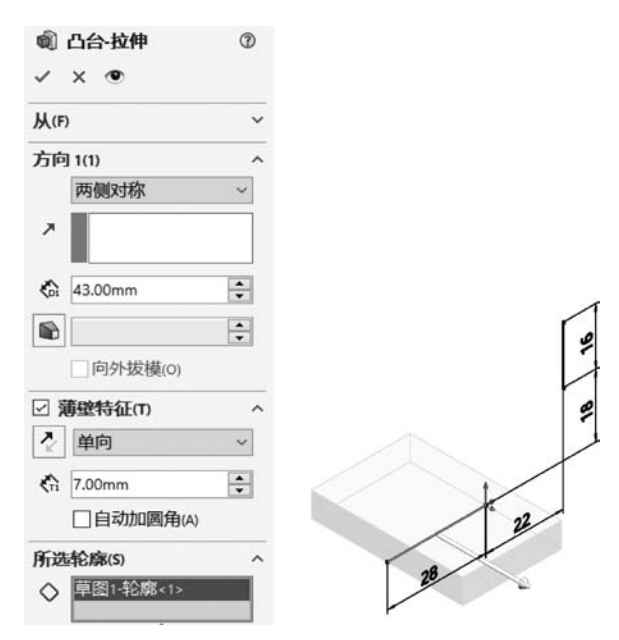

图 5-3 拉伸底座

- (3) 单击【特征】选项卡上的【旋转凸台/基体】3,会出现【旋转】属性管理器。
- ① 在【旋转轴】组,激活【旋转轴】列表,在图形区选择【直线 2】。
- ② 在【方向1】组,从【旋转类型】列表中选择【给定深度】选项。
- ③ 在【角度】文本框内输入 360.00 度。
- ④ 选中【薄壁特征】复选框。
- ⑤ 在【薄壁特征】组,从【类型】列表中选择【单向】选项。
- ⑥ 在【厚度】文本框内输入 12.00mm。

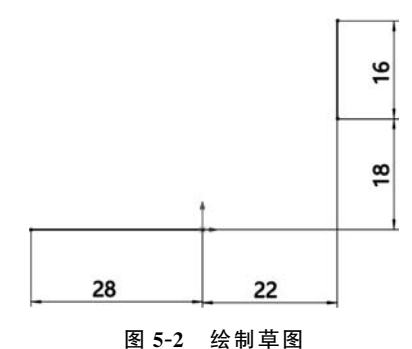

⑦ 如图 5-4 所示,在【所选轮廓】组,激活所选的轮廓,在图形区选择竖直线,然后单击【确 定】按钮~。

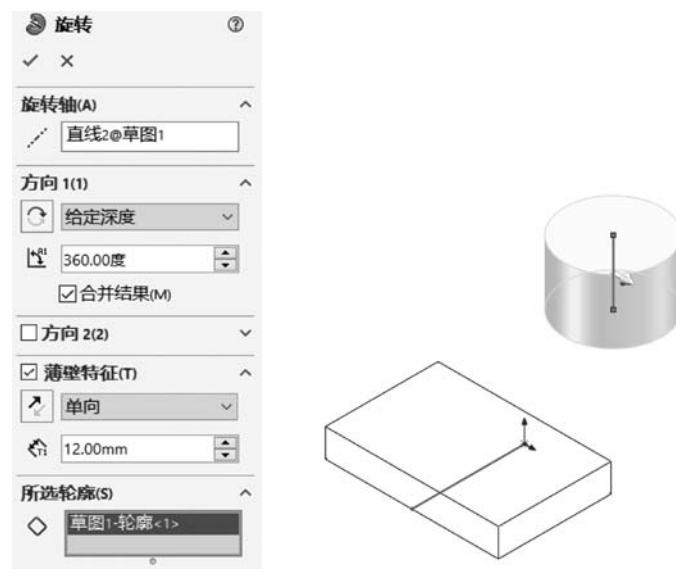

图 5-4 旋转圆柱

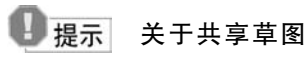

旋转特征仍使用草图1创建,它与上一步的拉伸特征共享一个草图,进入【旋转】属性管理器 后,需要在工作区左上角的【设计树】列表中选中【拉伸-薄壁1】下的【草图1】,然后再进行操作。

(4) 在右视基准面绘制草图,如图 5-5 所示。

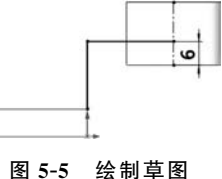

(5) 单击【特征】洗项卡上的【拉伸凸台/基体】按钮 @, 会出 现【凸台-拉伸】属性管理器。

① 在【方向1】组,从【终止条件】列表中选择【两侧对称】 洗项。

② 在【深度】文本框内输入 24.00mm。

③ 洗中【合并结果】复洗框。

④ 在【薄壁特征】组,点选【反向】按钮,从【类型】列表中选择【单向】选项。

- ⑤ 在【厚度】文本框内输入 6.00mm。
- ⑥选中【自动加圆角】复选框。

⑦ 在【圆角半径】文本框输入 4.00mm,如图 5-6 所示,单击【确定】按钮 /·。

#### 4 提示 关于薄壁特征建模

基体建模运用了薄壁特征建模思路。

## 3. 建立筋

- (1) 在右视基准面绘制草图,如图 5-7 所示。
- (2) 单击【特征】选项卡上的【筋】按钮 / ,会出现【筋】属性管理器。
- ① 在【参数】组,设置筋【厚度】的方向为【两侧】 ■。
- ② 在【筋厚度】文本框内输入 6.00mm。

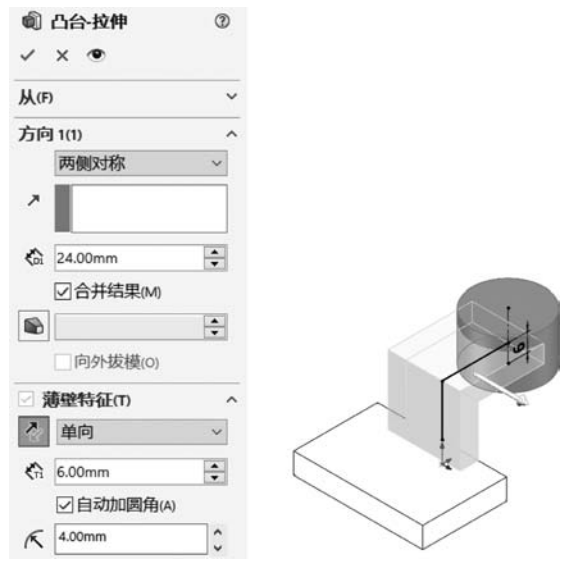

图 5-6 建立连接

③ 设置【拉伸方向】为【平行于草图】 <>> ,如图 5-8 所示,单击【确定】按钮 <> 。

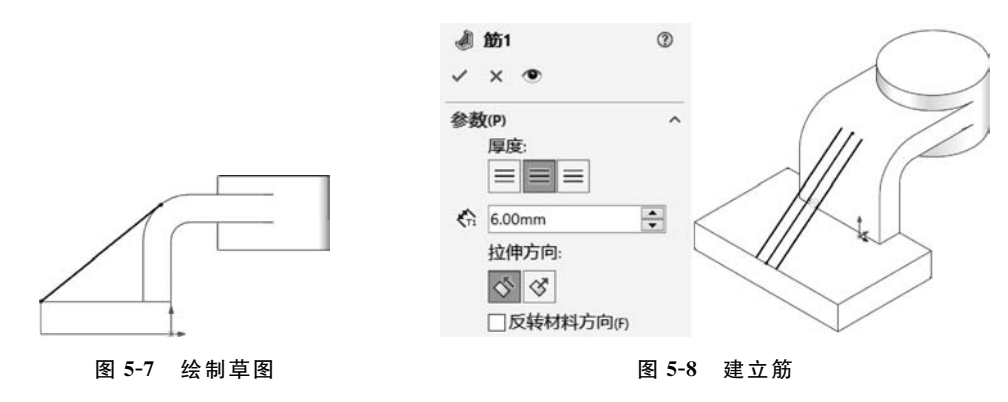

# \rm 提示 关于筋

所谓筋,是指在零件上增加强度的部分。生成筋特征前,必须先绘制一个与零件相交的草图,该草图既可以是开环的也可以是闭环的。

# 筋的方向

【筋的厚度方向】:筋的厚度方向有3种形式,分别为第一边、两侧和第二边,如图5-9所示。 【筋的拉伸方向】:筋的拉伸方向可以分为平行于草图及垂直于草图两种,如图5-10所示。

【筋的延伸方向】:当筋沿草图的垂直方向拉伸时,如果草图未完全与实体边线接触,系统 会自动将草图延伸至实体边,筋的延伸方向有线性延伸和自然延伸两种。

(1) 线性,如图 5-11 所示。

单击【特征】选项卡上的【筋】按钮 4,会出现【筋】属性管理器。

- ① 在【参数】组,设置【筋的厚度方向】为【两侧】 ■。
- ② 在【筋厚度】文本框内输入 5.00mm。

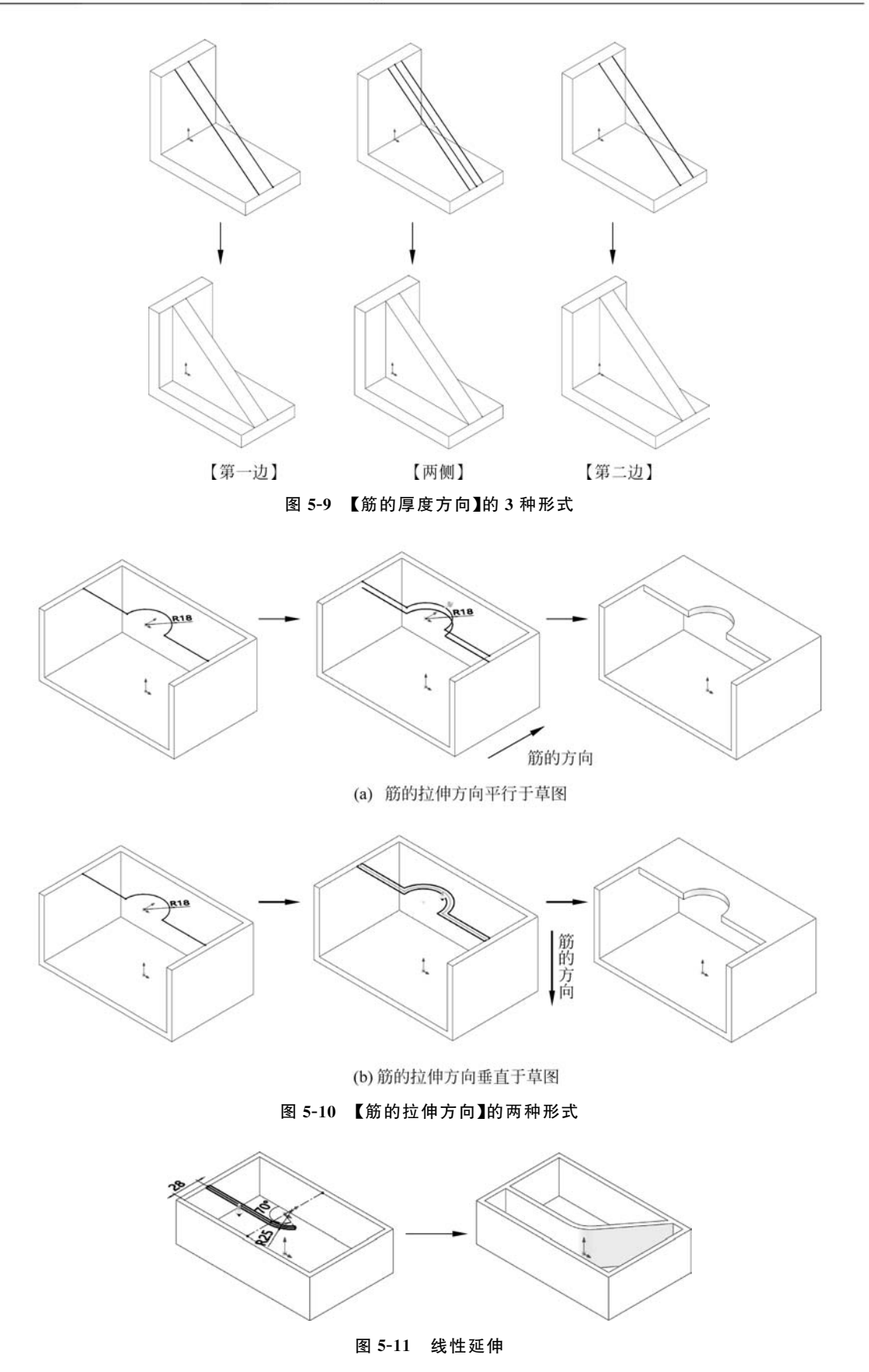

- ③ 设置【拉伸方向】为【垂直于草图】 🐼 。
- ④ 选择【类型】为【线性】单选按钮。
- (2) 自然,如图 5-12 所示。

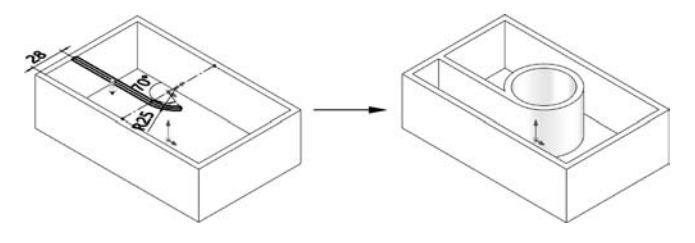

图 5-12 自然延伸

单击【特征】选项卡上的【筋】按钮 4,会出现【筋】属性管理器。

- ① 在【参数】组,设置【筋的厚度方向】为【两侧】 ≡。
- ② 在【筋厚度】文本框内输入 2.00mm。
- ③ 设置【拉伸方向】为【垂直于草图】 🚿 。
- ④ 选择【类型】为【自然】单选按钮。

## 生成筋特征的操作流程

- ① 在与基体零件基准面等距的基准面上生成一个草图。
- ② 单击【特征】选项卡上的【筋】按钮 4,会出现【筋】属性管理器。

③ 在【筋】属性管理器中,设定属性管理器选项,单击【确定】按钮 /,生成筋。

### 4. 建立孔

- (1) 在指定面上绘制草图,如图 5-13 所示。
- (2) 单击【特征】选项卡上的【拉伸切除】按钮 @,会出现【切除-拉伸】属性管理器。

在【方向1】组,从【终止条件】列表中选择【完全贯穿】选项,如图5-14所示,单击【确定】按 钮~。

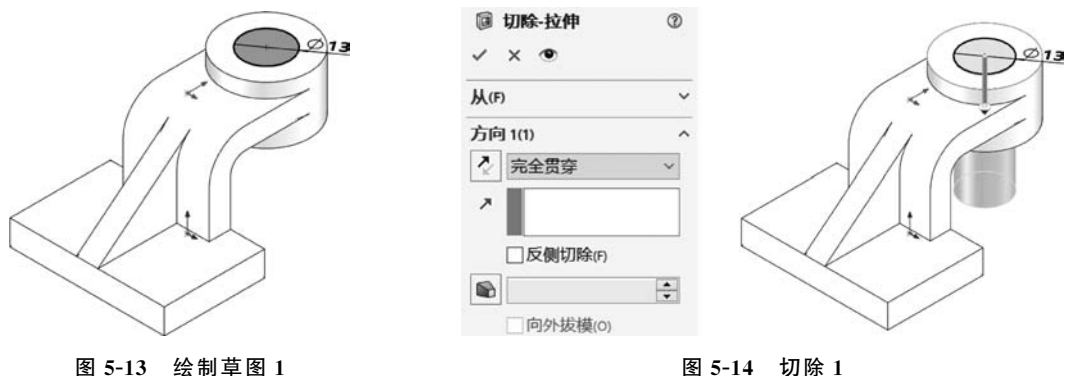

图 5-14 切除 1

(3) 在指定面上绘制草图,如图 5-15 所示。

(4) 单击【特征】选项卡上的【拉伸切除】按钮 10,会出现【切除-拉伸】属性管理器。

在【方向1】组,从【终止条件】列表中选择【完全贯穿】选项,如图5-16所示,单击【确定】按 钮🖌。

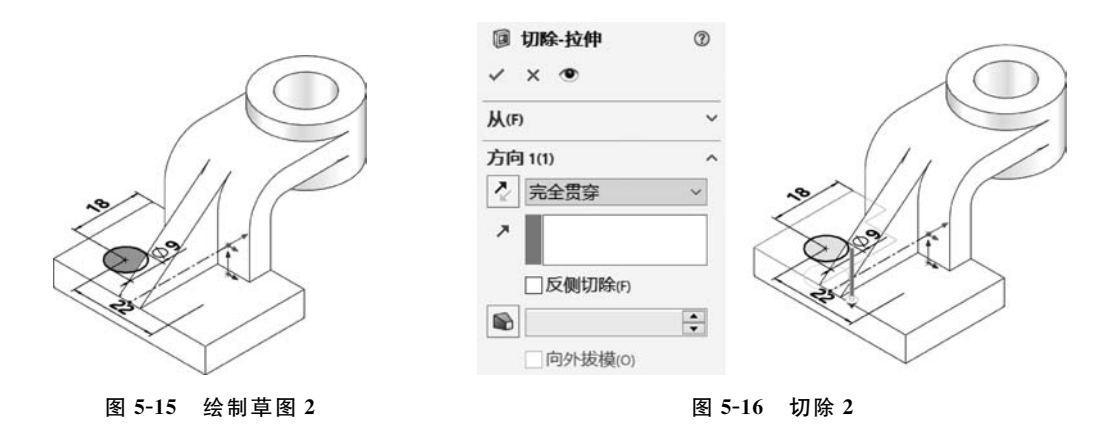

## 5. 镜像

单击【特征】选项卡上的【镜像】按钮 ₩,会出现【镜像】属性管理器。

① 在【镜像面/基准面】组,激活【镜像面/基准面】列表,在 FeatureManager 设计树中选择 【右视基准面】。

② 在【要镜像的特征】组,激活【要镜像的特征】列表,在 FeatureManager 设计树中选择 【切除-拉伸 2】,如图 5-17 所示,单击【确定】按钮 🗸 。

# ●提示 关于镜像

镜像特征是将一个或多个特征沿指定的平面复制,生成平面另一侧的特征。镜像所生成的特征是与源特征相关的,源特征的修改会影响到镜像的特征。

生成镜像特征的操作流程如下。

① 单击【特征】选项卡上的【镜像】按钮 🛤,会出现【镜像】属性管理器。

② 在【镜像面/基准面】组,激活【镜像面/基准面】列表,选择【右视基准面】。

③ 在【要镜像的特征】组,激活【要镜像的特征】列表,在 FeatureManager 设计树中选择 【切除-拉伸1】,如图 5-18 所示。

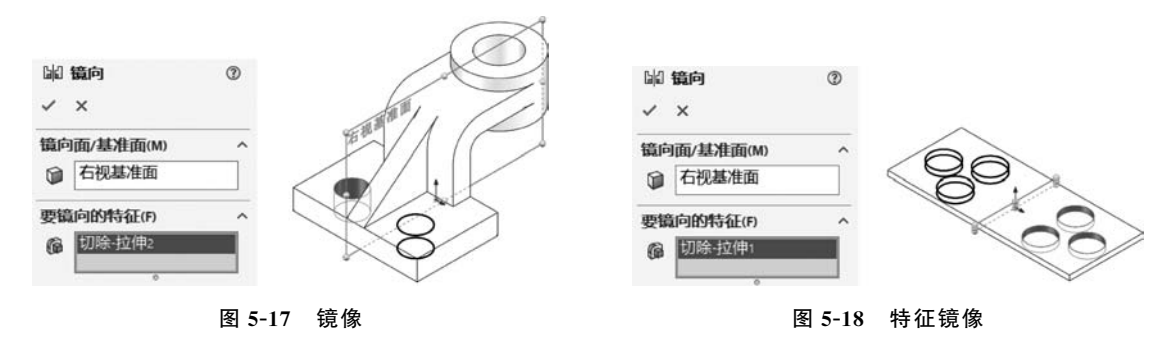

### 6. 倒角

单击【特征】选项卡上的【倒角】按钮 ♥,会出现【倒角】属性管理器。

①选中【角度距离】单选按钮梦。

② 激活【边线、面和环】列表,在图形区选中要倒角的边线。

③ 在【距离】文本框内输入 1.00mm,在【角度】文本框内输入 45.00 度,如图 5-19 所示,单

击【确定】按钮 , 生成倒角。

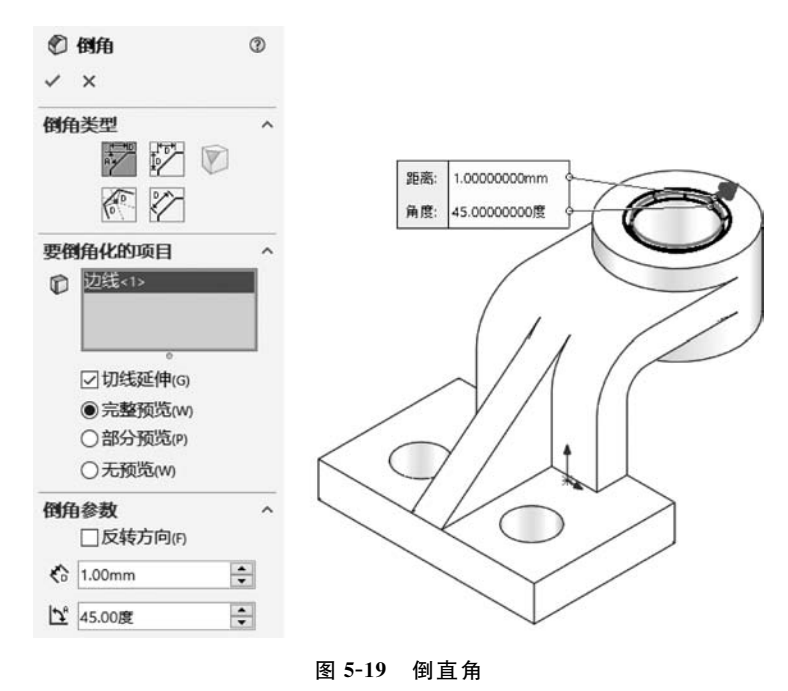

🕕 提示 关于倒角

倒角工具的作用是在所选边线、面或顶点上生成一个倾斜特征。

倒角类型有三种,其中【角度-距离】如图 5-20(a)所示,【距离-距离】如图 5-20(b)所示,【顶点】如图 5-20(c)所示。

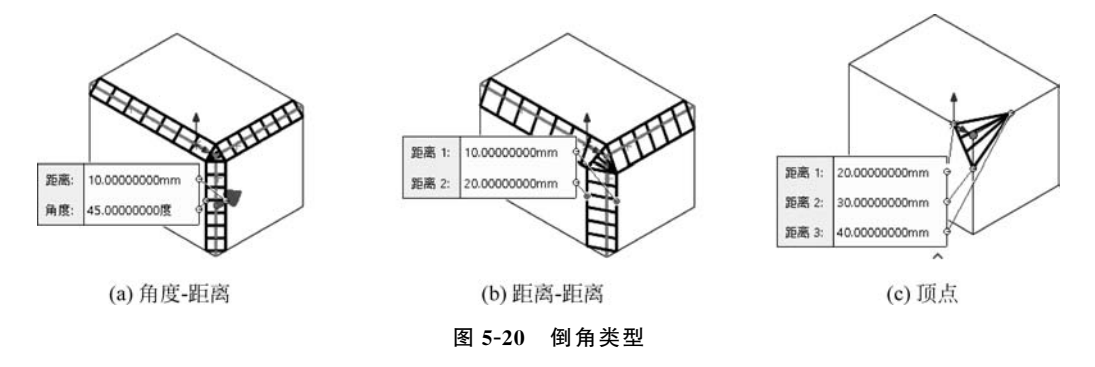

## 7. 倒圆角

单击【特征】选项卡上的【圆角】按钮 ♥,会出现【圆角】属性管理器。

① 在【圆角类型】组,选中【恒定大小圆角】单选按钮 💽。

② 激活【边线、面、特征和环】列表,在图形区选择需倒圆角的边线。

③ 在【圆角参数】组的【半径】文本框输入 4.00mm,如图 5-21 所示,单击【确定】按钮 .

# \rm 提示 关于倒圆角

圆角用于在零件上生成一个内圆角或外圆角,还可以为一个面的所有边线、所选的多组

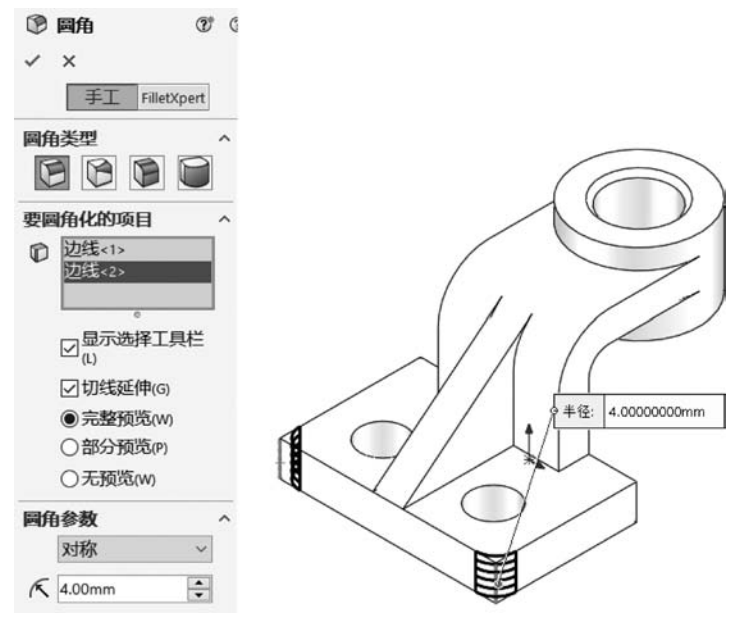

图 5-21 倒圆角

面、所选的边线或边线环生成圆角。

# 8. 存盘

选择【文件】|【保存】命令,保存文件。

# 【任务拓展】

按照图 5-22 和图 5-23 所示创建模型。

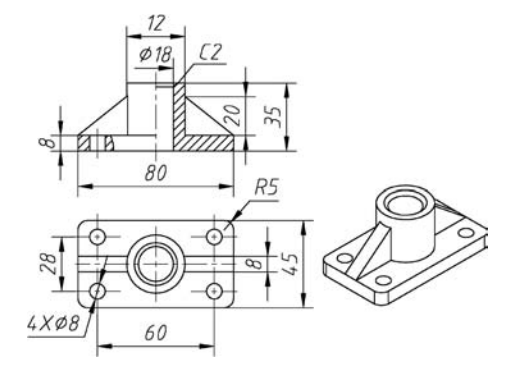

图 5-22 拓展练习 5-1

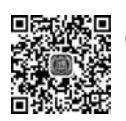

视频讲解

课题 5-2 孔与阵列

# 【学习目标】

- (1) 创建孔特征。
- (2) 运用异形孔向导创建异形孔特征。
- (3) 创建圆周阵列特征。
- (4) 创建线性阵列特征。

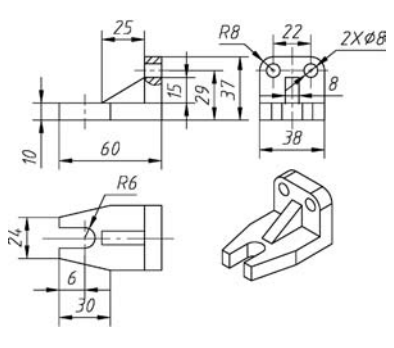

图 5-23 拓展练习 5-2

# 【工作任务】

孔与阵列特征应用实例,如图 5-24 所示。

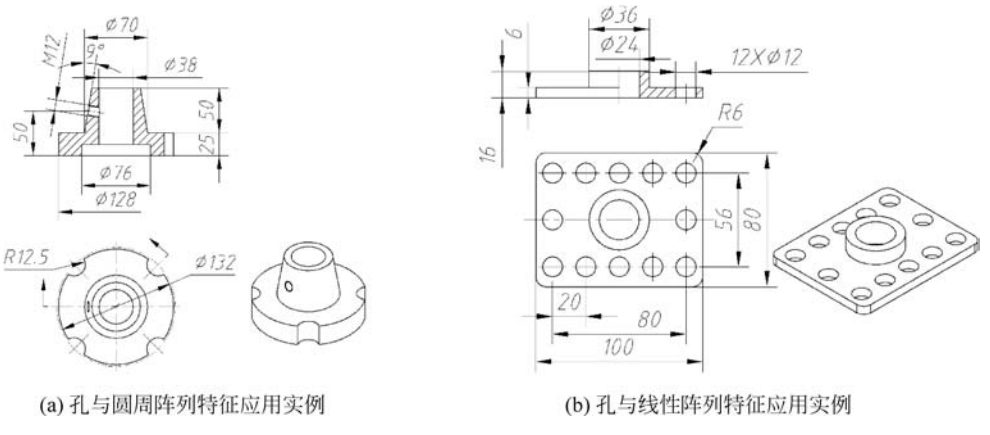

图 5-24 孔与阵列特征应用实例

# 【任务实施】

1. 新建文件

新建文件并保存为"孔与圆周阵列特征应用实例.sldprt"。

# 2. 建立基体

(1) 在上视基准面绘制草图,如图 5-25 所示。

(2)单击【特征】选项卡上的【拉伸凸台/基体】按钮《,会出现【凸台-拉伸】属性管理器。

① 在【方向1】组,从【终止条件】列表中选择【给定深度】选项。

② 在【深度】文本框内输入 25.00mm,如图 5-26 所示,单击【确定】按钮 .

(3) 在上表面绘制草图,如图 5-27 所示。

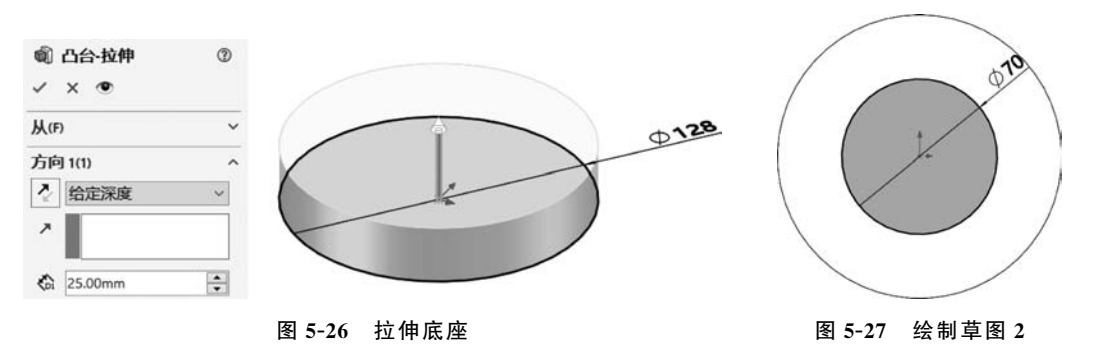

(4) 单击【特征】选项卡上的【拉伸凸台/基体】按钮€,会出现【凸台-拉伸】属性管理器。

① 在【方向1】组,从【终止条件】列表中选择【给定深度】选项。

② 在【深度】文本框内输入 51.00mm。

③ 打开【拔模开/关】,在【拔模角度】文本框输入 9.00 度,如图 5-28 所示,单击【确定】按钮 🗹。

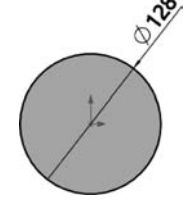

图 5-25 绘制草图 1

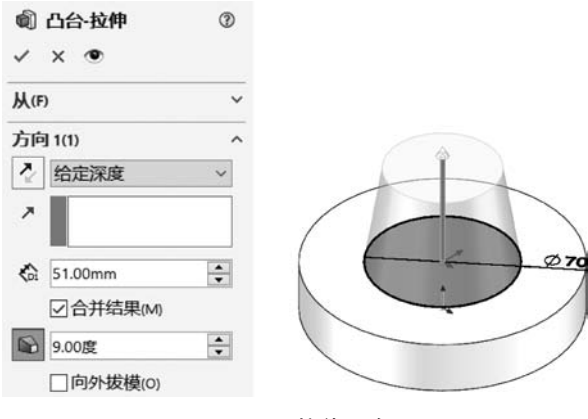

图 5-28 拉伸凸台

3. 打异形孔

① 在【孔类型】组,单击【柱形沉头孔】按钮。

② 在【标准】列表中选择【GB】选项。

③ 在【类型】列表中选择【六角头螺栓 C 级 GB/T5780】 选项。

④ 在【孔规格】组的【大小】列表中选择【M36】选项。

⑤ 在【配合】列表中选择【正常】选项。

⑥选中【显示自定义大小】复选按钮。

⑦ 在【通孔直径】文本框中输入 38.000mm。

⑧ 在【柱形沉头孔直径】文本框中输入 76.000mm。

⑨ 在【柱形沉头孔深度】文本框中输入 12.500mm。

⑩ 从【终止条件】列表中选择【完全贯穿】选项,如图 5-29 所示。

(2) 打开【位置】选项卡,单击【3D 草图】按钮,在支座底面 设定孔的圆心位置,单击【确定】按钮,如图 5-30 所示。

(3)在FeatureManager设计树中展开刚建立的孔特征,选 中【3D草图】从快捷工具栏中单击【编辑草图】按钮 2,进入【草 图】环境,设定孔的圆心位置,如图 5-31 所示,单击【退出草图】 按钮 2,退出【草图】环境。

# 💵 提示 关于异形孔向导

异形孔向导可以按照不同的标准快速建立各种复杂的异形孔,如柱形沉头孔、锥形沉头 孔、螺纹孔或管螺纹孔等。可使用异形孔向导生成基准面上的孔,以及在平面和非平面上生成 孔。平面上的孔可生成一个与特征成某一角度的孔。

## 4. 打简单孔

(1) 选择【插入】 【特征】 【简单直孔】命令,会出现【孔】属性管理器。

| 1      | 孔规格      | T (     |
|--------|----------|---------|
| ~      | ×        |         |
| 間き     | 塑 冒佔     | 立置      |
| 孔类     | 型(T)     | ^       |
| Î      | Î        |         |
| O      | 8        | if:     |
| Î      |          |         |
| 标准:    |          |         |
| GB     | 7        | ~       |
| 类型:    | 头螺栓c级    | GB/T5 V |
| 孔规 大小: | 格        | ^       |
| M36    | 8        | ~       |
| 配合:    |          |         |
| 正常     |          | ~       |
| ☑显     | 示自定义大    | /J\(Z)  |
| 11     | 38.000mm | \$      |
| 5      | 76.000mm | \$      |
| lt]    | 12.500mm | ¢       |
|        | 恢复默认     | 值       |
| 终止     | 条件(C)    | ^       |
| 2      | 完全贯穿     | ~       |

图 5-29 【异形孔向导】应用

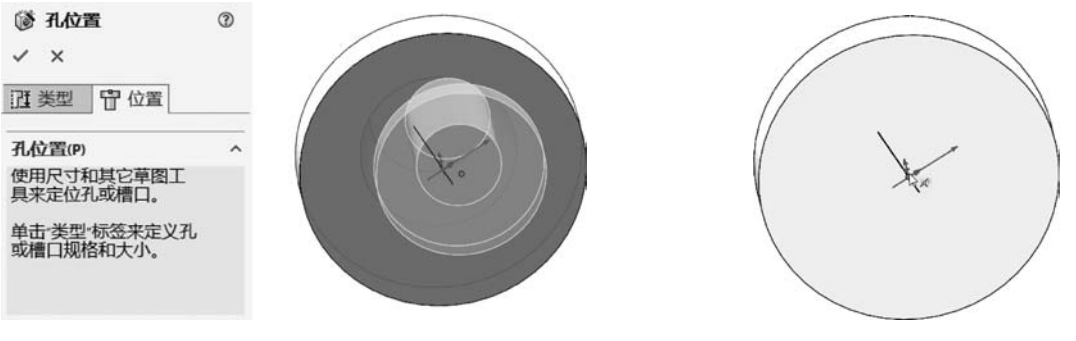

图 5-30 确定孔位置

图 5-31 孔定位 1

① 在支座表面为孔中心选择一位置,如图 5-32 所示。

② 在【方向1】组,从【终止条件】列表中选择【完全贯穿】选项。

③ 在【孔直径】文本框中输入 25.00mm,如图 5-33 所示,单击【确定】按钮 🔽,建立孔特征。

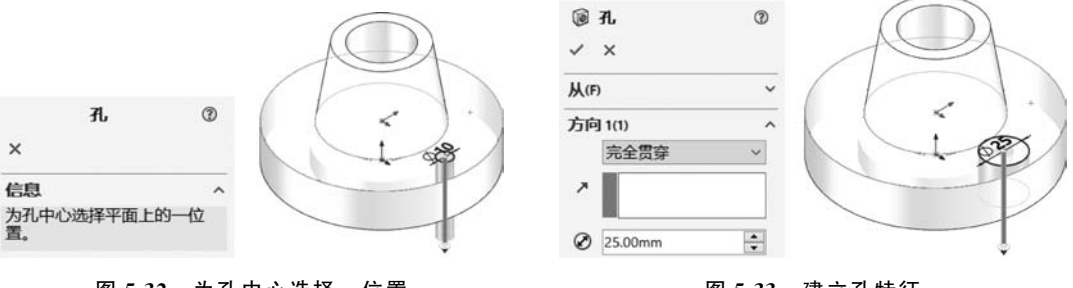

图 5-32 为孔中心选择一位置

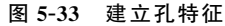

④ 在 FeatureManager 设计树中单击刚建立的孔特征,从快捷工具栏中单击【编辑草图】 按钮 ,进入【草图】环境,设定孔的圆心位置,如图 5-34 所示,单击【退出草图】按钮 ,退出 【草图】环境。

# \rm 提示 关于简单直孔

简单直孔是指在确定的平面上,设置孔的直径和深度生成的特征。

在确定简单直孔的位置时,可以通过标注尺寸的方式来确定,对于特殊的图形,可以通过 添加几何关系来确定,如图 5-35 所示。

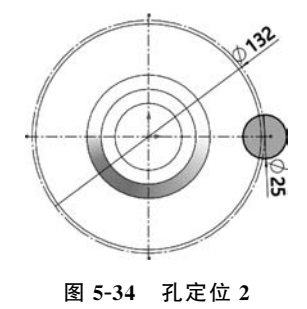

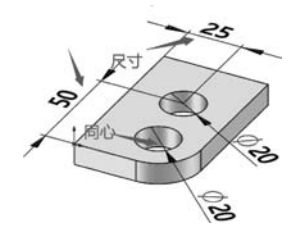

图 5-35 确定简单直孔的位置

(2)单击【特征】选项卡上的【圆周阵列】按钮 💀,会出现【阵列(圆周)】属性管理器。

① 在【方向1】组,激活【阵列轴】列表,在图形区选择外圆面。

②选中【等间距】复选框。

③ 在【实例数】文本框中输入 4。

④ 在【特征和面】组,激活【要阵列的特征】列表,在FeatureManager 设计树中选择【孔1】, 如图 5-36 所示,单击【确定】按钮 · 。

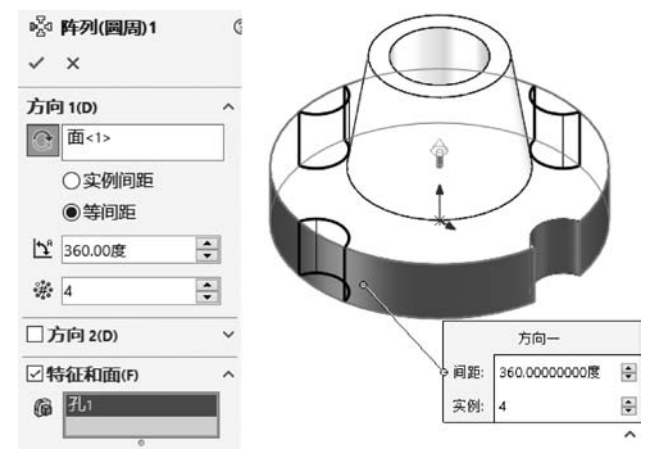

图 5-36 圆周阵列孔

# \rm 提示 关于圆周阵列

圆周阵列是将一个或多个特征、实体、面,绕一轴心的方式进行阵列。可以在图形区域中 选取以下任一实体作为阵列轴:轴、圆形边线或草图直线、线性边线或草图直线、圆柱面或曲 面、旋转面或曲面、角度尺寸。阵列绕此轴生成。如有必要,单击【反向】按钮⊙来改变圆周阵 列的方向。

5. 打侧孔

(1)单击【参考几何体】选项卡上的【基准面】按钮 💋,会出现【基准面】属性管理器。

① 在【第一参考】组,激活【第一参考】,在图形区选择下表面。

②选中【反转等距】复选按钮。

③ 在【偏移距离】文本框输入 50.00mm,如图 5-37 所示,单击【确定】按钮 ,建立基准 面 1。

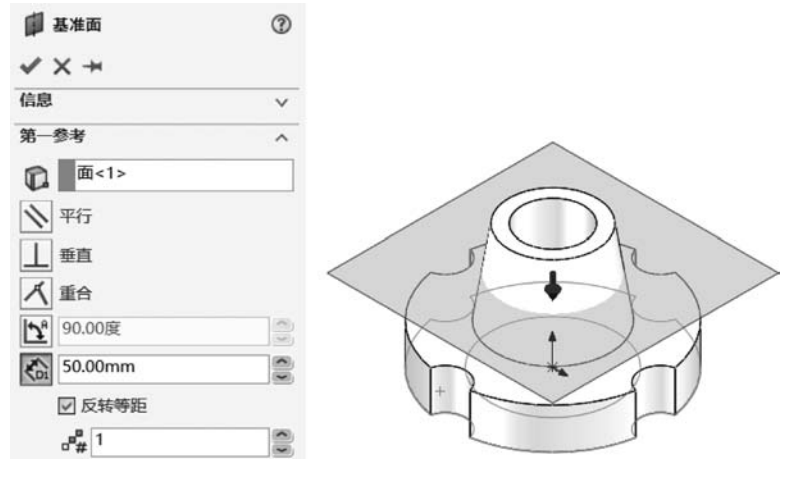

图 5-37 建立基准面 1

(2)单击【特征】选项卡上的【异形孔向导】按钮 ◎,会出现【孔规格】属性管理器,打开【类型】选项卡。

- ① 在【孔类型】组,单击【孔】按钮 🔟。
- ② 在【标准】列表中选择【GB】选项。
- ③在【类型】列表中选择【螺纹钻孔】选项。
- ④ 在【孔规格】组的【大小】列表中选择【M12】选项。

⑤ 在【终止条件】组,从【终止条件】列表中选择【成形到下一面】选项,如图 5-38 所示。

(3)打开【位置】选项卡,单击【3D草图】按钮,在支座侧面设定孔的圆心位置,如图 5-39 所示,单击【确定】按钮 √。

| ⑦ 孔规格 ⑦ ○   |                         |   |     |
|-------------|-------------------------|---|-----|
| ✓ ×         |                         |   |     |
| 四类型 冒位置     |                         |   |     |
| 收藏(F) ~     |                         |   |     |
| 孔类型(T) ^    |                         |   |     |
|             |                         |   |     |
|             |                         |   |     |
|             | ◎ 孔位置                   | 3 |     |
| 标准:         | ✓ ×                     |   |     |
| GB ~        | 过 类型 冒 位置               |   |     |
| 类型:         |                         |   |     |
| 螺纹钻孔 ~      | 孔位置(P)                  | ^ |     |
| 孔规格 ^       | 为孔或槽口位置选择               |   |     |
| 大小:         |                         |   |     |
| M12 ~       | 要在多个面上生成孔,<br>单击 3D 草图。 |   |     |
| □显示自定义大小(Z) |                         |   | XYZ |
| 终止条件(C) ^   |                         |   |     |
| ☆ 成形到下一面 ~  | 3D 草图                   |   |     |
|             |                         |   |     |

图 5-38 【异形孔向导】应用

图 5-39 在支座侧面设定孔的圆心位置

(4) 在 Feature Manager 设计树中展开刚建立的孔特征,选中【3D 草图】从快捷工具栏中单击【编辑草图】按钮 2,进入【草图】环境。

① 单击【添加几何关系】按钮上,激活【所选实体】列表,选择圆心点与基准面1,单击【在平面上】按钮 [2],如图 5-40 所示,单击【确定】按钮 [2]。

| <b>上 添加几何关系</b><br>✓ ✓  | 3 |         |
|-------------------------|---|---------|
| 所选实体<br>点1<br>基准面1      |   |         |
| 现有几何关系                  | ~ | . D</th |
| <b>添加几何关系</b><br>回 在平面上 | ^ |         |

图 5-40 定位圆心点 1

② 单击【添加几何关系】按钮上,激活【所选实体】列表,选择圆心点与右视基准面,单击 【在平面上】按钮 2,如图 5-41 所示,单击【确定】按钮 2。

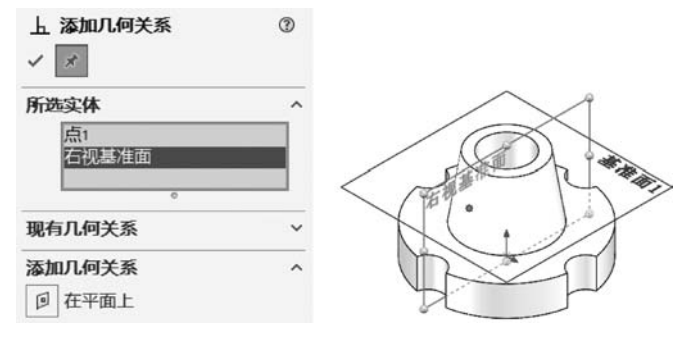

图 5-41 定位圆心点 2

③ 单击【退出草图】按钮 ,退出【草图】环境。

# ●提示 关于异形孔定位

◇ 直接选择平面,所产生的草图为 2D 草图。

◇ 单击【3D 草图】按钮,所产生的草图是 3D 草图。

◇ 与 2D 草图不一样,不能将 3D 草图约束到直线,但可将 3D 草图约束到面。

## 6. 存盘

选择【文件】|【保存】命令,保存文件。

## 7. 再次新建文件

再次新建文件并保存为"孔与线性阵列特征应用实例.sldprt"。

### 8. 建立基体

(1) 在右视基准面绘制草图,如图 5-42 所示。

(2)单击【特征】选项卡上的【拉伸凸台/基体】按钮 €,
 (2)单击【特征】选项卡上的【拉伸凸台/基体】按钮 €,
 会出现【凸台-拉伸】属性管理器。
 ① 在【方向 1】组,从【终止条件】列表中选择【两侧对称】选项。

② 在【深度】文本框内输入 80.00mm。

- ③选中【薄壁特征】复选框。
- ④ 在【薄壁特征】组,从【类型】列表中选择【单向】选项。
- ⑤ 在【厚度】文本框内输入 6.00mm,如图 5-43 所示,单击【确定】按钮 .
- (3) 在上表面绘制草图,如图 5-44 所示。
- (4) 单击【特征】选项卡上的【拉伸凸台/基体】按钮《,会出现【凸台-拉伸】属性管理器。
- ① 在【方向1】组,从【终止条件】列表中选择【给定深度】选项。
- ② 在【深度】文本框内输入 16.00mm,如图 5-45 所示,单击【确定】按钮 🗹。

### 9. 打简单孔

(1)选择【插入】 【特征】 【简单直孔】命令,会出现【孔】属性管理器。

① 在支座表面为孔中心选择一位置,如图 5-46 所示。

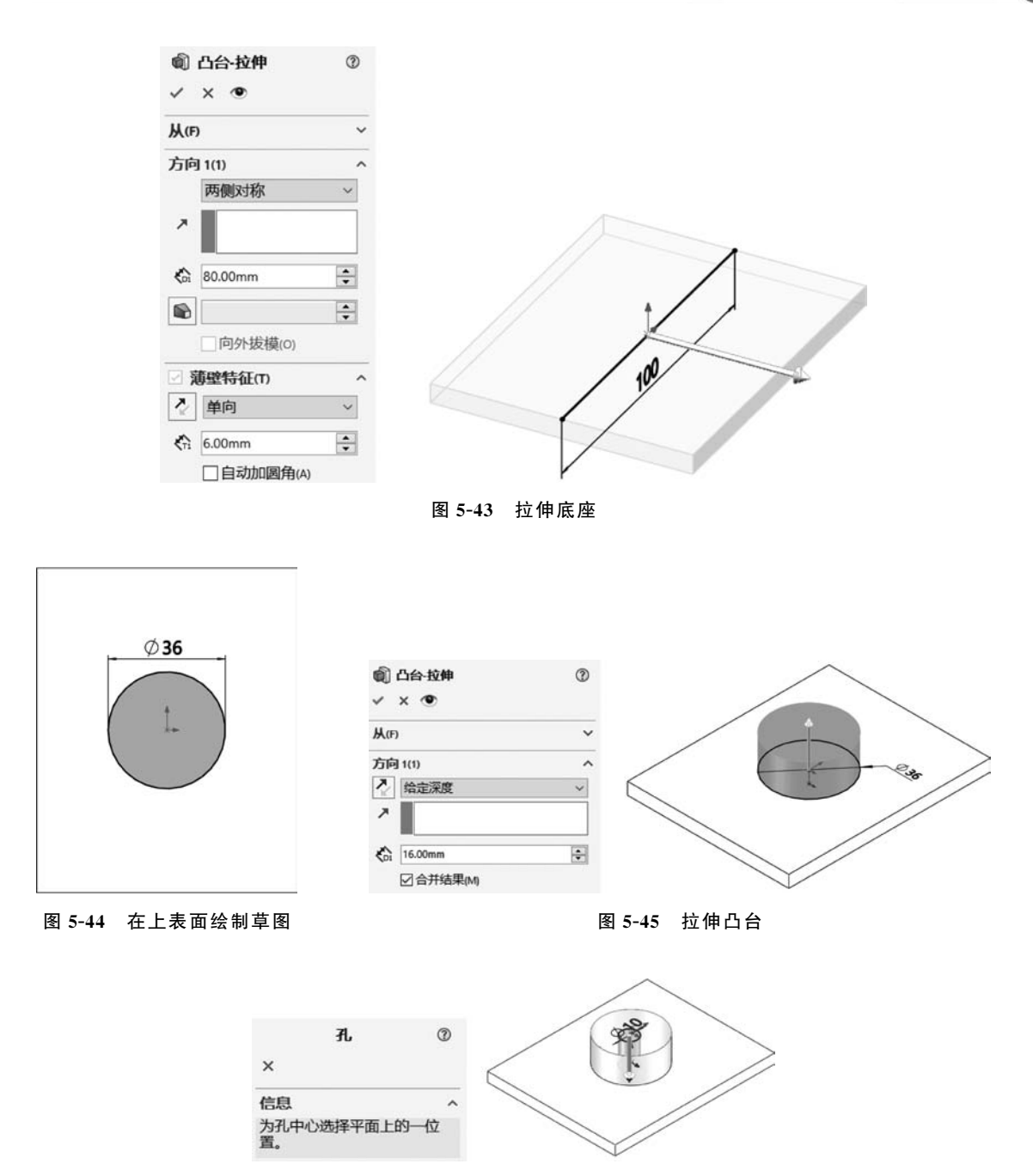

图 5-46 为孔中心选择一位置

② 在【方向1】组,从【终止条件】列表中选择【完全贯穿】选项。

③ 在【孔直径】文本框中输入 24.00mm,如图 5-47 所示,单击【确定】按钮 ,建立孔特征。

④ 在 Feature Manager 设计树中单击刚建立的孔特征,从快捷工具栏中单击【编辑草图】 按钮 2,进入【草图】环境,设定孔的圆心位置,如图 5-48 所示,单击【退出草图】按钮 2,退出 【草图】环境。

(2) 选择【插入】 【特征】 【简单直孔】命令,会出现【孔】属性管理器。

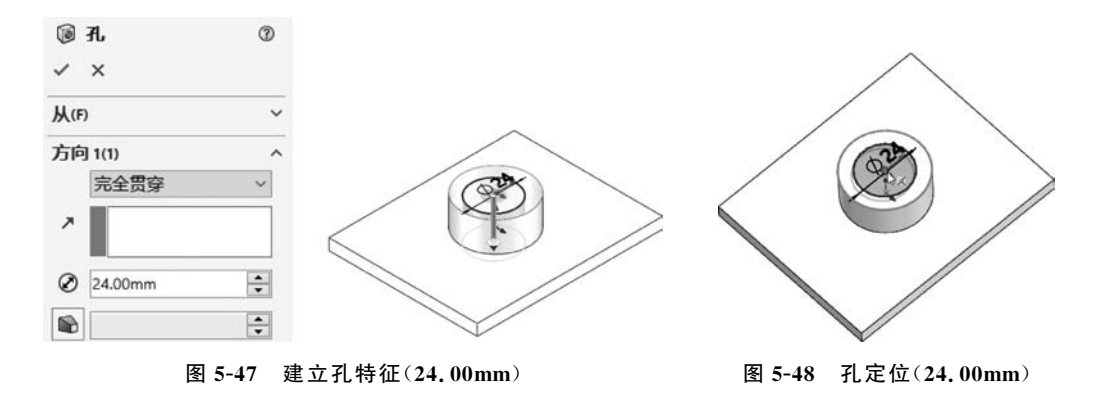

① 在支座表面为孔中心选择一位置,如图 5-49 所示。

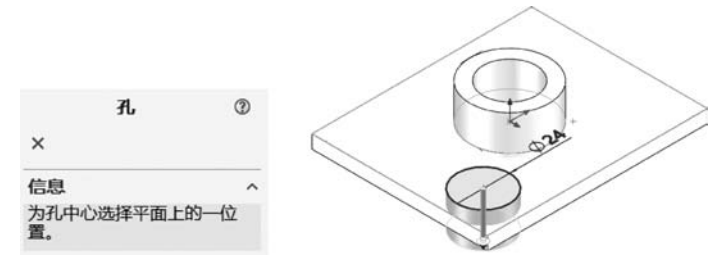

图 5-49 为孔中心选择一位置

② 在【方向1】组,从【终止条件】列表中选择【完全贯穿】选项。

③ 在【孔直径】文本框中输入 12.00mm,如图 5-50 所示,单击【确定】按钮 ,建立孔特征。

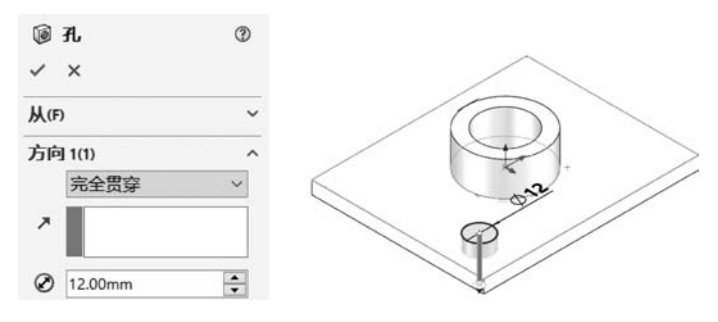

图 5-50 建立孔特征(12.00mm)

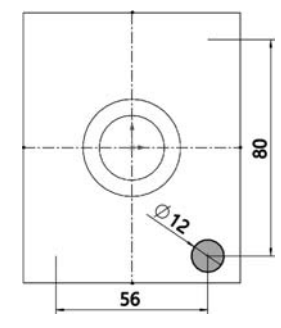

④ 在 Feature Manager 设计树中单击刚建立的孔特征,从快捷 工具栏中单击【编辑草图】按钮 ፪,进入【草图】环境,设定孔的圆心 位置,如图 5-51 所示,单击【退出草图】按钮,退出【草图】环境。

(3)单击【特征】选项卡上的【线性阵列】按钮 **BB**,会出现【线性 阵列】属性管理器。

 ① 在【方向1】组,激活【阵列方向】列表,在图形区选择图示边线 为方向1。

② 在【间距】文本框中输入 28.00mm。

图 5-51 孔定位(12.00mm)

③ 在【实例】文本框中输入 3。

④ 在【方向 2】组,激活【阵列方向】列表,在图形区选择图示边线为方向 2。

⑤ 在【间距】文本框中输入 20.00mm。

⑥ 在【实例】文本框中输入5。

⑦ 在【特征和面】组,激活【要阵列的特征】列表,在FeatureManager设计树中选择【孔2】。

⑧ 在【可跳过的实例】组,激活【要跳过的实例】列表,在图形区选择要跳过的实例(2,2), (2,3),(2,4),如图 5-52 所示,单击【确定】按钮↓。

| <ul> <li>× ×</li> <li>方向 100</li> <li>② 边线 &lt; 1&gt;</li> <li>④ 向压与交砂数(S)</li> <li>③ 到参考(u)</li> <li>※ 5</li> <li>③ 回应与交砂数(S)</li> <li>⑤ 到参考(u)</li> <li>※ 5</li> <li>● 回应与交砂数(S)</li> <li>⑤ 到参考(u)</li> <li>※ 5</li> <li>● □应</li> <li>○ 双称(a)</li> <li>● □</li> <li>○ 二</li> <li>○ 二<th>đ</th><th>线性阵列</th></li></ul>                                                                                                    | đ                                     | 线性阵列                                                                                    |
|----------------------------------------------------------------------------------------------------|---------------------------------------|-----------------------------------------------------------------------------------------|
| 方向       100         ●       逆抵 <1>         ●       间距与实例数(S)         ●       男参考(s)         ◆       逆抵 <2>         ●       间距与实例数(S)         ●       男参考(s)         ◆       逆抵 <2>         ●       间距与实例数(S)         ●       男参考(s)         ◆       2000mm         ◆       2000mm         ●       ●         ●       ●         ●       ●         ●       ●         ●       ●         ●       ●         ●       ●         ●       ●         ●       ●         ●       ●         ●       ●         ●       ●         ●       ●         ●       ●         ●       ●         ●       ●         ●       ●         ●       ●         ●       ●         ●       ●         ●       ●         ●       ●         ●       ●         ●       ●         ●       ●                                                                                                    |                                       | ×                                                                                       |
| ▶       拉结 < 1 >         ●       间距与实例数(s)         ○       28.00mm         ★       第         ★       第         ★       第         ●       回周距与实例数(s)         ○       辺括 < 2>         ●       同胞与实例数(s)         ○       辺目 < 2>         ●       回         ○       ○         ○       ○         ○       ○         ○       ○         ○       ○         ○       ○         ○       ○         ○       ○         ○       ○         ○       ○         ○       ○         ○       ○         ○       ○         ○       ○         ○       ○         ○       ○         ○       ○         ○       ○         ○       ○         ○       ○         ○       ○         ○       ○         ○       ○         ○       ○         ○       ○         ○       ○         ○<                                                                                                    | ^                                     | 句 1(1)                                                                                  |
| ● (何挺与实例数(s)         ● 到参与(u)         ◆ 28.00mm         ◆ 28.00mm         ◆ 2054.2>         ● (何挺与实例数(s)         ● (月近与实例数(s)         ● 到参与(u)         ◆ 2054.2>         ● (月近与实例数(s)         ● 男参考(u)         ◆ 2000mm         ◆ 2000mm         ● (二)         ● (二)         ● (2.2)         ● (二)         ● (二)         ● (二)         ● (二)         ● (二)         ● (二)         ● (二)         ● (二)         ● (二)         ● (二)         ● (二)         ● (二)                                                                                                    |                                       | 边线<1>                                                                                   |
| <ul> <li>28.00mm</li> <li>28.00mm</li> <li>3</li> <li>5</li> <li>5</li> <li>9/8*9(1)</li> <li>20.00mm</li> <li>20.00mm</li> <li>3</li> <li>5</li> <li>5</li> <li>7,5479/36(n)</li> <li>21.00000m</li> <li>12.000000m</li> <li>5</li> <li>7,5479/36(n)</li> <li>5</li> <li>5</li> <li>7,5479/36(n)</li> <li>5</li> <li>7,5479/36(n)</li> <li>7,5479/36(n)&lt;</li></ul>                                                                                                    | ····································· | <ul> <li>         间距与实例数(s)         〇 到参考(u)     </li> </ul>                            |
| **       3       **         方向 2(2)       *         ②       边毯<2>         ●       ●         ●       ●         ○       20.00mm         **       5         □       □         ○       1000mm         **       5         □       □         ○       1000mm         **       5         □       □         ○       1000mm         **       5         ○       1000mm         **       5         ○       1000000mm         ○       10000000mm         ○       10000000mm         ○       100000000m                                                                                                    | -                                     | 28.00mm                                                                                 |
| <i>h h b b b b b b b b b b b b b b b b b b b b b b b b b b b b b b b b b b b b b b b b b b b b b b b b b b b b b b b b b b b b b b b b b b b b b</i>                                                                                                    | -                                     | 3                                                                                       |
| 2 边线 < 2>         ● 间原告实例数(s)         ● 到參考(u)         ☆ 2000mm         ☆ 5         □ 只時列源(r)         2 针紅和画(r)         ● 引之         ● 引之         ● 同聽过的支例(u)         * 12         ● □         ● □         ● □         ● □         ● □         ● □         ● □         ● □         ● □         ● □         ● □         ● □         ● □         ● □         ● □         ● □         ● □         ● □         ● □         ● □         ● □         ● □         ● □         ● □         ● □         ● □         ● □         ● □         ● □         ● □         ● □         ● □         ● □         ● □         ● □         ● □         ● □         ● □         ● □         ● □         ● □                                                                                                    | ^                                     | 向 2(2)                                                                                  |
| ● 间距与实例故(s)<br>● 到参考(u)<br>◆ 2000mm<br>◆ 2000mm<br>◆ 2000mm<br>◆ 5<br>· 只時列源(r)<br>② 特征和1面(r)<br>⑥ 形之<br>● 「形之<br>● 「一」<br>● 「一」<br>● 「」」<br>● 「」」<br>● 「」<br>● 「<br>● 「」<br>● 「」<br>● 「」<br>● 「」<br>● 「<br>● 「<br>● 「<br>● 「<br>● 「<br>● 「<br>● 「<br>● 「 |                                       | 边线<2>                                                                                   |
| ★ 2000mm ★ 2000mm 5 ★ ★ ★ ★ ★ ★ ★ ★ ★ ★ ★ ★ ★ ★ ★ ★ ★ ★ ★                                                                                                    | 刘数(5)                                 | <ul> <li>         ・         ・         间距与实例数(s)         ・         ・         ・</li></ul> |
| <ul> <li>5</li> <li>☐ 只時狩游()</li> <li>2 特征和1面(r)</li> <li>⑥ 孔2</li> <li>○</li> <li>○<!--</th--><th>*</th><th>20.00mm</th></li></ul>                                                                                                    | *                                     | 20.00mm                                                                                 |
| □ 只時列議(r)         ② 特征和面(r)         ③ 孔2         ③ 水(a)         ⑦ 水(b)         ⑦ 水(b)         ⑧ 水(b)         ⑦ 水(b)         ⑧ 𝔅         ⑧ 𝔅         ⑧ 𝔅         ⑧ 𝔅         ⑧ 𝔅         ⑨ 𝔅         ⑧ 𝔅                                                                                                    | ÷                                     | 5                                                                                       |
| 2 HátAtim(r)<br>G 7.2<br>3 gi/k (b)<br>7 mititífisgi/m (b)<br>7 mititífisgi/m (                                                                                                    |                                       | □只阵列源(P)                                                                                |
|                                                                                                    | ^                                     | 特征和面(F)                                                                                 |
| 文体(a)         方向-         方向-         月間         月間                                                                                                    | K                                     | FL2                                                                                     |
| □ 实体(s)<br>可跳过的实例(a)<br>◆ [2,2]<br>日 : 22 00000000mm 全 2000000mm 全 20000000mm 全 200000000mm 全 200000000mm 全 200000000mm 全 200000000mm 全 2000000000mm 全 2000000000mm 全 2000000000mm 全 2000000000mm 全 2000000000mm 全 2000000000mm 全 2000000000mm 全 2000000000mm 全 2000000000mm 全 2000000000mm 全 20000000000                                                                                                    |                                       | 0                                                                                       |
| <b>可跳过的变例(0</b> 方向-<br>→ (2.2)<br>日第: 28.0000000mm ● 20.0000000mm                                                                                                    | ~                                     | 实体(B)                                                                                   |
| ☆ (2,2)<br>日語: 28,0000000mm 目的: 20,0000000mm 目的: 20,0000000mm 目的: 20,00000000mm 目的: 20,00000000mm 目的: 20,00000000mm 目的: 20,00000000mm 目的: 20,00000000mm 目的: 20,00000000mm 目的: 20,00000000mm                                                                                                    | ^                                     | 跳过的实例(0)                                                                                |
| (2, 4) 案例 3 画 实例 5                                                                                                    | 间距:<br>工M:                            | (2, 2)<br>(2, 3)<br>(2, 4)                                                              |

图 5-52 线性阵列孔

# \rm 提示 关于线性阵列

线性阵列是将一个或多个特征、实体、面,沿一个或多个方向阵列图形。可以选择线性边线、直线、轴、尺寸、平面的面和曲面、圆锥面和曲面、圆形边线和参考平面作为阵列方向。如有必要,单击【反向】按钮 🖉 来反转线性阵列的方向。

## 10. 倒圆角

单击【特征】选项卡上的【圆角】按钮 ♥,会出现【圆角】属性管理器。

① 在【圆角类型】组,选中【恒定大小圆角】单选按钮 💽。

② 激活【边线、面、特征和环】列表,在图形区选择一条需倒圆角的边线,出现小工具条,单击【连接到开始环,3边线】。

③ 在【圆角参数】组的【半径】文本框输入 6.00mm,如图 5-53 所示,单击【确定】按钮 🗹。

11. 存盘

选择【文件】【保存】命令,保存文件。

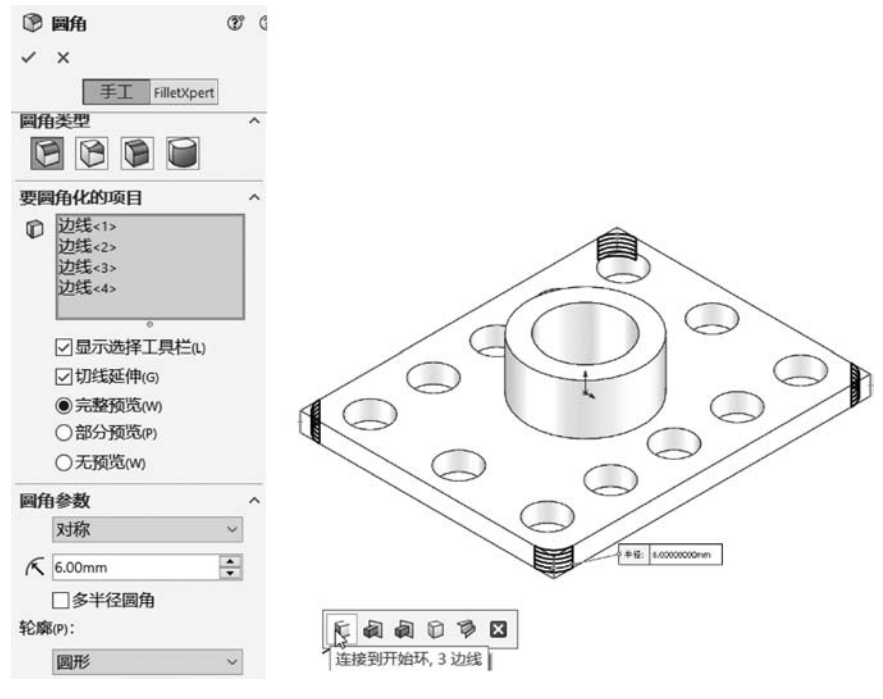

图 5-53 倒圆角

## 【任务拓展】

按照图 5-54 和图 5-55 所示创建模型。

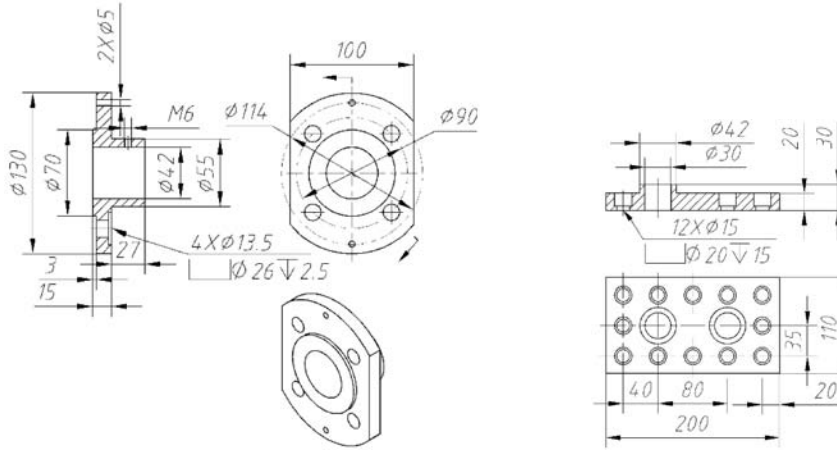

图 5-54 拓展练习 5-3

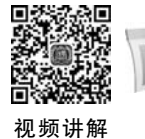

#### 课题 5-3 拔模与抽壳

# 【学习目标】

- (1) 创建拔模特征。
- (2) 创建抽壳特征。
- (3) 创建完全圆角特征。

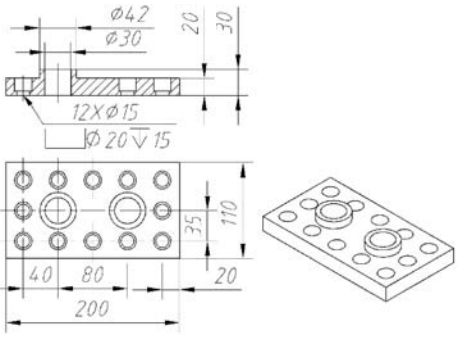

图 5-55 拓展练习 5-4

# 【工作任务】

拔模与抽壳应用实例,如图 5-56 所示。

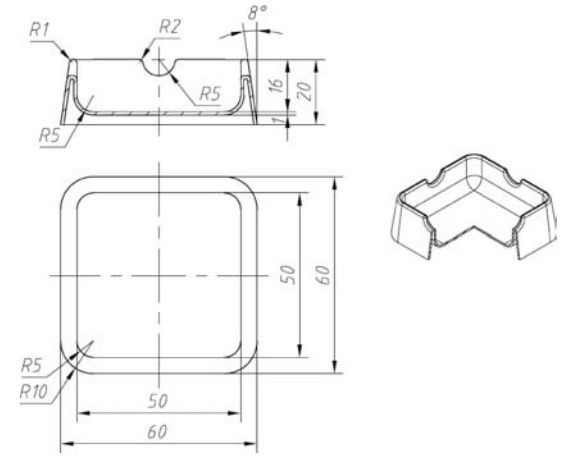

图 5-56 拔模与抽壳应用实例

# 【任务实施】

## 1. 新建文件

新建文件并保存为"拔模与抽壳应用实例.sldprt"。

## 2. 建立基体

(1) 在右视基准面绘制草图,如图 5-57 所示。

(2)单击【特征】选项卡上的【拉伸凸台/基体】按钮《,会出现【凸台-拉伸】属性管理器。

① 在【方向1】组,从【终止条件】列表中选择【两侧对称】选项。

② 在【深度】文本框内输入 60.00mm。

③选中【薄壁特征】复选框。

④ 在【薄壁特征】组,从【类型】列表中选择【单向】选项。

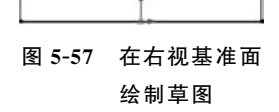

60

⑤ 在【厚度】文本框内输入 20.00mm,如图 5-58 所示,单击【确 定】按钮 ☑。

| ١                                         | 凸台-拉伸          | 3 |
|-------------------------------------------|----------------|---|
| ~                                         | ו              |   |
| 从(F                                       | )              | ~ |
| 方向                                        | ] 1(1)         | ^ |
|                                           | 两侧对称           | ~ |
| ,                                         |                |   |
| ¢01                                       | 60.00mm        | ÷ |
|                                           |                | * |
|                                           | 向外拔模(0)        |   |
| 2                                         | <b>康璧特征(T)</b> | ^ |
| 2                                         | 单向             | ~ |
| <n< td=""><td>20.00mm</td><td>-</td></n<> | 20.00mm        | - |
|                                           | 自动加圆角(A)       | 0 |

图 5-58 拉伸凸台

(3) 在上表面绘制草图,如图 5-59 所示。

|        |                     | (4) 单击【特征】选项卡上的【拉伸切除】按钮 👩 ,会出现【切除-拉     |
|--------|---------------------|-----------------------------------------|
|        |                     | 伸】属性管理器。                                |
|        | +                   | ① 在【方向1】组,从【终止条件】列表中选择【给定深度】选项。         |
|        | 50                  | ② 在【深度】文本框内输入 16.00mm。                  |
|        |                     | ③选中【薄壁特征】复选框。                           |
|        |                     | ④ 在【薄壁特征】组,从【类型】列表中选择【两侧对称】选项。          |
| 图 5-59 | 在上表面                | ⑤ 在【厚度】文本框内输入 50.00mm,如图 5-60 所示,单击【确定】 |
|        | 绘制草图                | 按钮之。                                    |
|        | 圆 切除-拉伸<br>✓ × ●    | $^{\odot}$                              |
|        | <b>从(F)</b>         | ~                                       |
|        | 方向 1(1)             | ^                                       |
|        | ☆ 给定深度              | ~                                       |
|        | ~                   |                                         |
|        | <b>€</b> 01 16.00mm |                                         |
|        |                     |                                         |
|        | □ 向外拔椅              |                                         |
|        | □ 方向 2(2)           | · · · / /                               |
|        | ☑ <b>薄壁特征</b> (T)   |                                         |
|        | 两侧对称                |                                         |
|        | A                   |                                         |

(5) 单击【特征】选项卡上的【圆角】按钮 ♥,会出现【圆角】属性管理器。

① 在【圆角类型】组,选中【恒定大小圆角】单选按钮 💽。

② 激活【边线、面、特征和环】列表,在图形区选择需倒圆角的边线。

③选中【多半径圆角】复选框。

④ 在图形区单击半径文本框,输入相应半径,如图 5-61 所示,单击【确定】按钮 ,生成 圆角。

3. 拔模

(1) 单击【特征】选项卡上的【拔模】按钮 🔊,会出现【拔模】属性管理器。

① 在【拔模类型】组,选中【中性面】单选按钮。

② 在【拔模角度】组的【拔模角度】文本框输入 8.00 度。

③ 在【中性面】组,激活【中性面】列表,在图形区域中选择上表面为中性面,确定拔模方向。

④ 在【拔模面】组,激活【拔模面】列表,在图形区选择腔体内表面为拔模面,如图 5-62 所示,单击【确定】按钮 , 生成拔模。

(2) 单击【特征】选项卡上的【拔模】按钮 🔊,会出现【拔模】属性管理器。

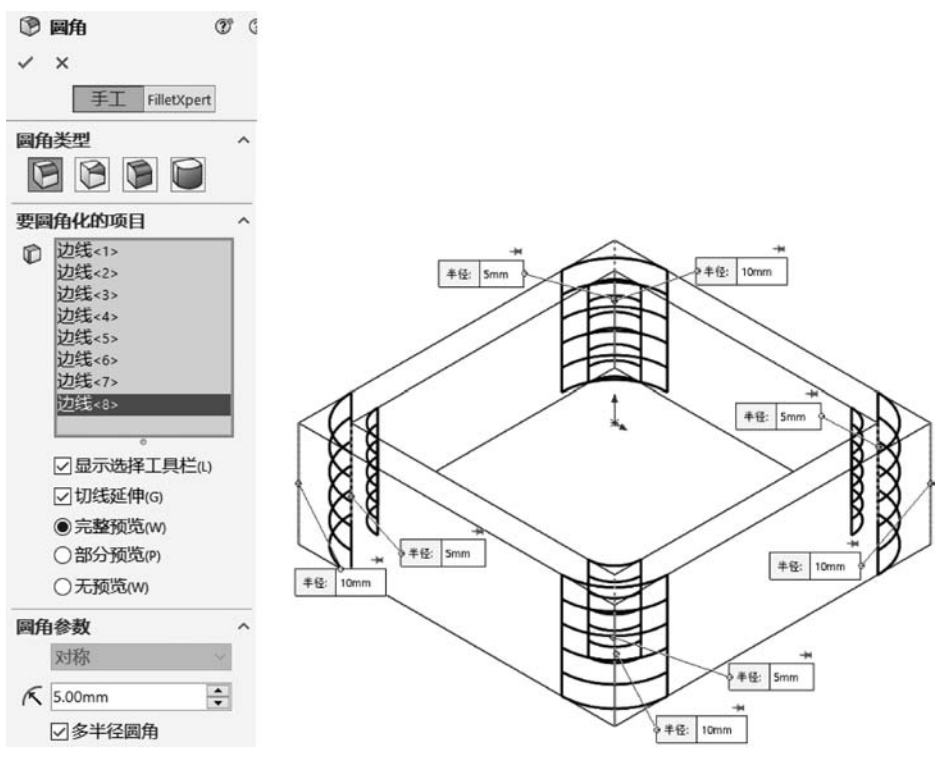

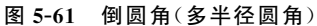

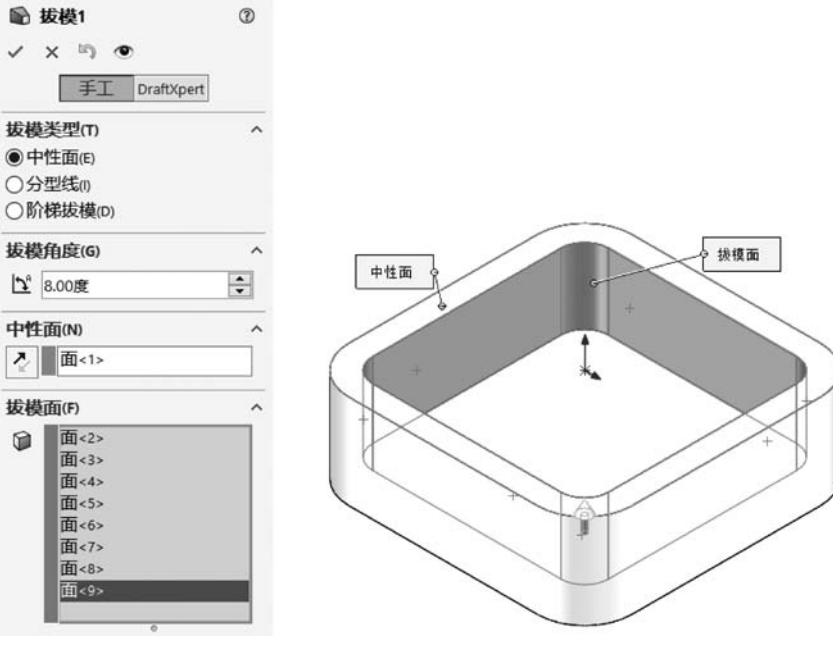

图 5-62 内拔模

- ① 在【拔模类型】组,选中【中性面】单选按钮。
- ② 在【拔模角度】组的【拔模角度】文本框输入 8.00 度。
- ③ 在【中性面】组,激活【中性面】列表,在图形区域中选择底面为中性面,确定拔模方向。

④ 在【拔模面】组,激活【拔模面】列表,在图形区选择腔体外表面为拔模面,如图 5-63 所示,单击【确定】按钮 , 生成拔模。

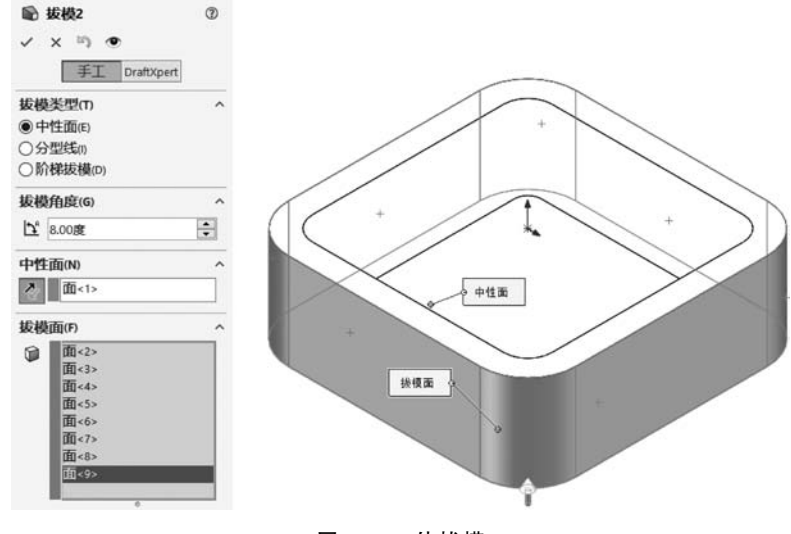

图 5-63 外拔模

提示1 关于拔模

拔模就是将直的平面或曲面倾斜一定角度,得到一个斜面或者是锥化的曲面。

# 💵 提示2 关于拔模角度

拔模角度垂直于中性面进行测量。

# 🕕 提示3 关于拔模方向

中性面为用来决定拔模方向的基准面或面。

### 4. 切口

(1) 在前视基准面绘制草图,如图 5-64 所示。

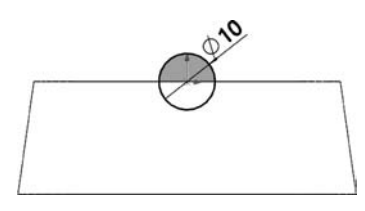

图 5-64 在前视基准面绘制草图

(2)单击【特征】选项卡上的【拉伸切除】按钮 ◎,会出现【切除-拉伸】属性管理器。

① 在【方向1】组,从【终止条件】列表中选择【完全贯穿】
 选项。

② 选中【方向 2】复选框,从【终止条件】列表中选择【完 全贯穿】选项,如图 5-65 所示,单击【确定】按钮

(3)同样方法切另一组口,如图 5-66 所示。

### 5. 倒圆角

(1) 单击【特征】选项卡上的【圆角】按钮 💿,会出现【圆角】属性管理器。

① 在【圆角类型】组,选中【恒定大小圆角】单选按钮 💽。

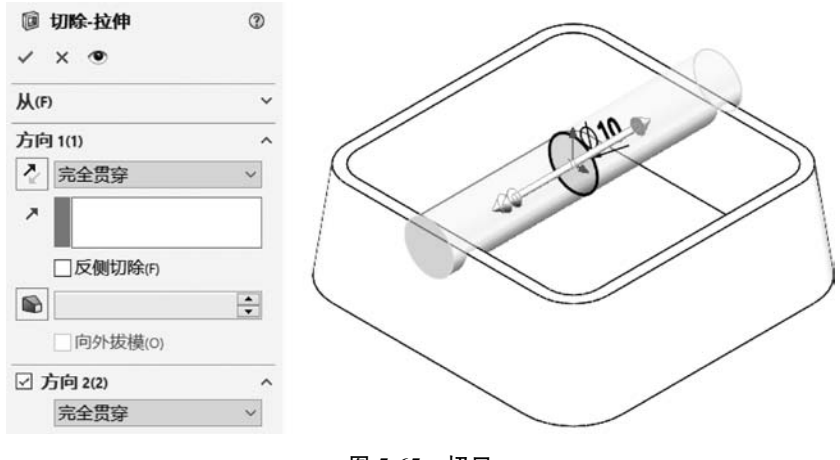

图 5-65 切口

- ② 激活【边线、面、特征和环】列表框,在图形区中选择需倒圆角的边线。
- ③ 在【圆角参数】组的【半径】文本框内输入 5.00mm。
- ④ 选中【切线延伸】复选框,如图 5-67 所示,单击【确定】按钮 ,生成圆角。

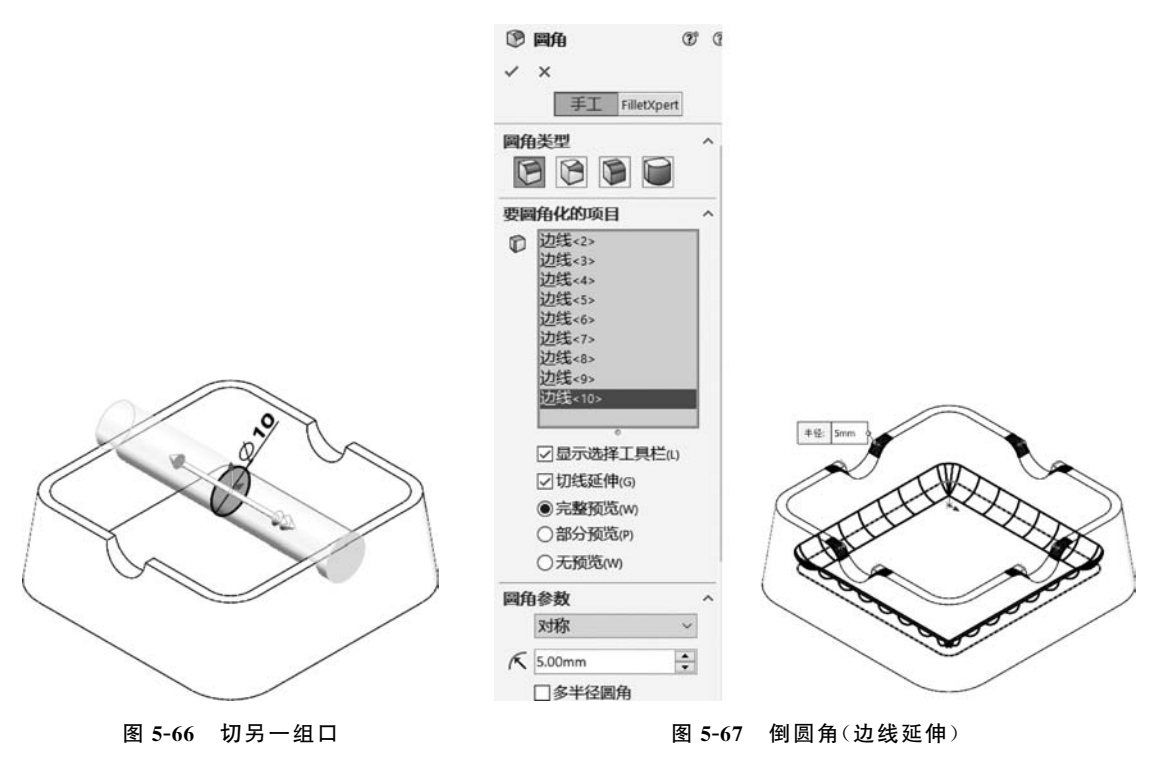

- (2) 单击【特征】选项卡上的【圆角】按钮 ♥,会出现【圆角】属性管理器。
- ① 在【圆角类型】组,选中【完整圆角】单选按钮 问。
- ② 在【要圆角化的项目】组,激活【面组 1】列表,在图形区选择内壁。
- ③ 激活【中央面组】列表,在图形区选择上面。
- ④ 激活【面组 2】列表,在图形区选择外面,如图 5-68 所示,单击【确定】按钮 ,生成圆角。

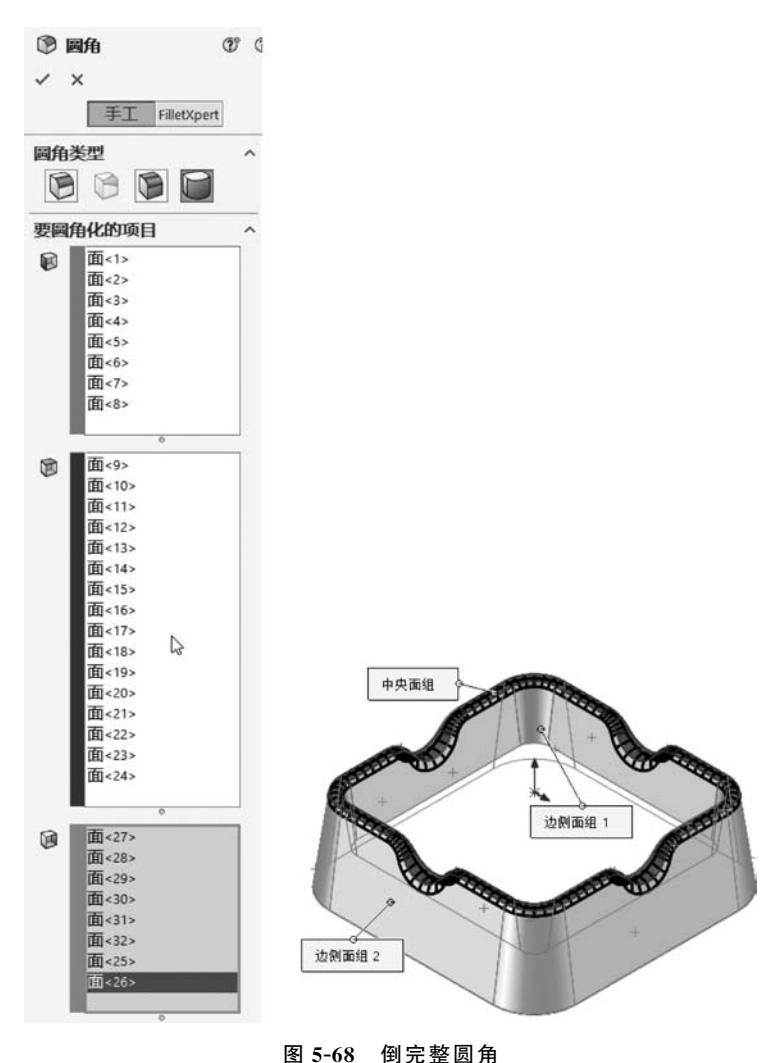

\_\_\_\_\_

## 6. 抽壳

单击【特征】选项卡上的【抽壳】按钮 💿 ,会出现【抽壳】属性管理器。

① 在【厚度】文本框内输入 1.00mm。

② 激活【移除的面】列表,在图形区选择开放面,如图 5-69 所示,单击【确定】按钮 ,生成壳。

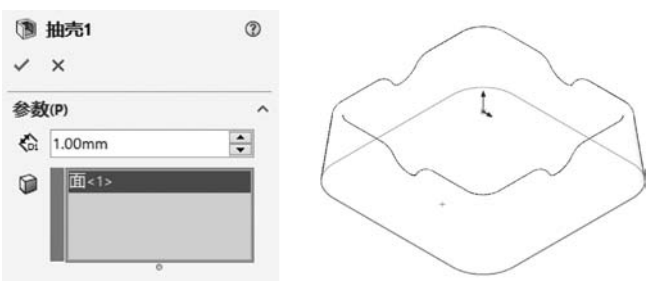

图 5-69 抽壳

# \rm 🛛 提示 关于抽壳

抽壳工具会使所选择的面敞开,并在剩余的面上生成薄壁特征。如果没有选择模型上的 任何面,可抽壳一个实体零件,生成一闭合的空腔。所建成的空心实体可分为等厚度及不等厚 度两种。

7. 存盘

选择【文件】【保存】命令,保存文件。

## 【任务拓展】

按照图 5-70 和图 5-71 所示创建模型。

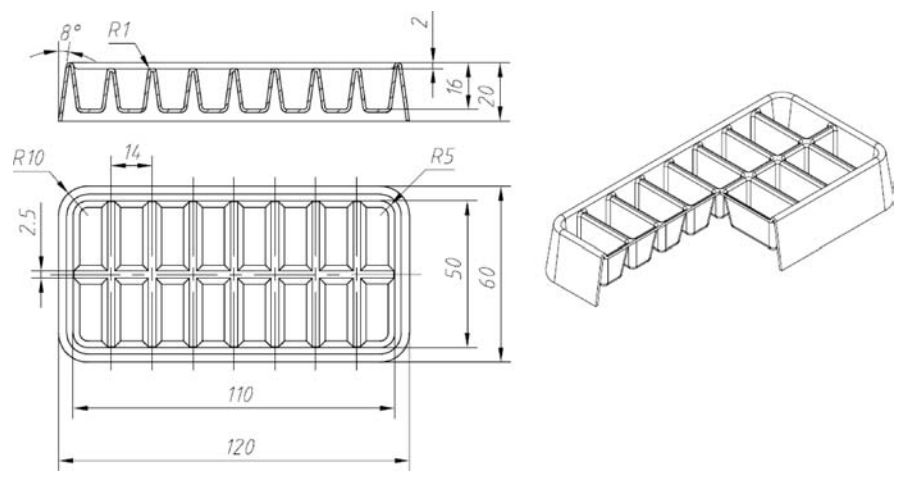

图 5-70 拓展练习 5-5

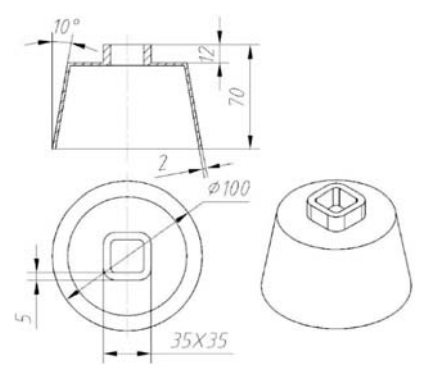

图 5-71 拓展练习 5-6

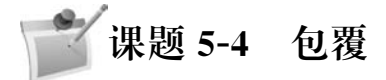

## 【学习目标】

- (1) 创建包覆特征。
- (2) 方程式。

# 【工作任务】

包覆特征应用实例,如图 5-72 所示。

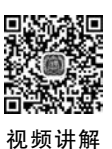

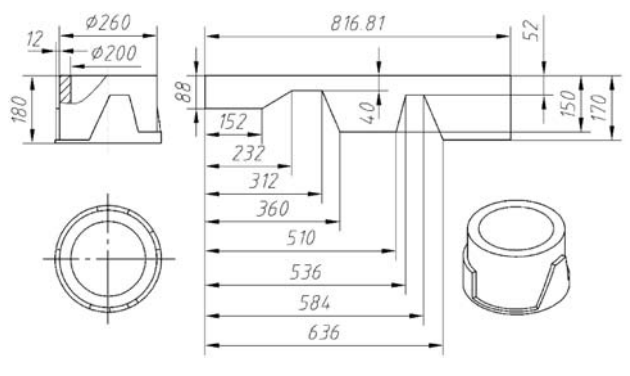

图 5-72 包覆特征应用实例

## 【任务实施】

1. 新建文件

新建文件并保存为"包覆特征应用实例.sldprt"。

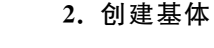

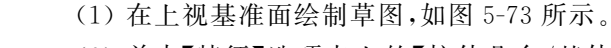

(2)单击【特征】选项卡上的【拉伸凸台/基体】按钮《,会出现【凸台-拉伸】属性管理器。

① 在【方向1】组,从【终止条件】列表中选择【给定深度】选项。

图 5-73 绘制草图

② 在【深度】文本框内输入 180.00mm。

③选中【薄壁特征】复选框。

260

④ 在【薄壁特征】组,点选【反向】按钮,从【类型】列表中选择【单向】选项。

⑤ 在【厚度】文本框输入 30.00mm,如图 5-74 所示,单击【确定】按钮 🔽。

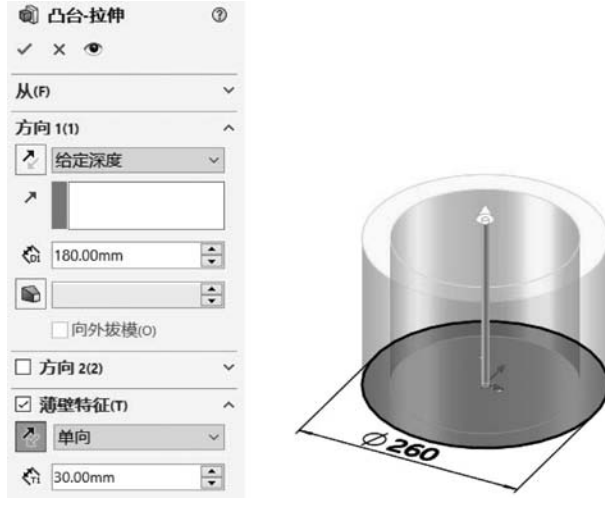

图 5-74 建立基体特征

## 3. 包覆建立凸轮

(1) 在前视基准面绘制草图,如图 5-75 所示。

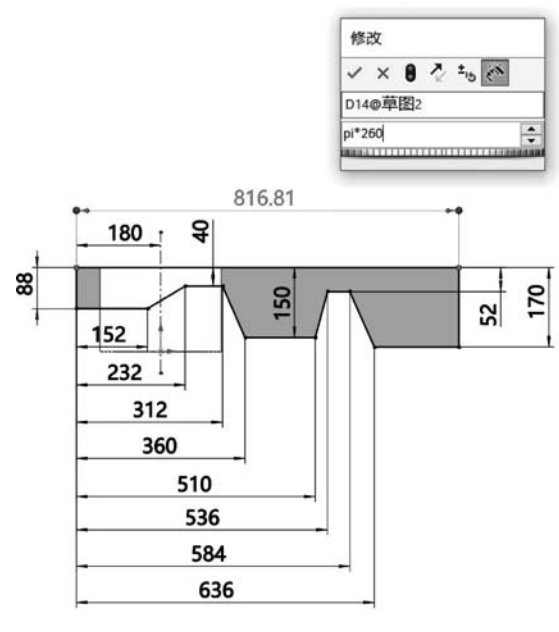

图 5-75 绘制草图

# ●提示 关于草图尺寸

图 5-75 中的尺寸"pi \* 260"为圆周的周长,其中"pi"代表圆周率,"\*"为乘号。

(2) 退出草图,在 Feature Manager 设计树中选中刚刚建立的草图后,单击【特征】选项卡上的【包覆】按钮 no ,会出现【包覆】属性管理器。

① 在【包覆类型】组,选中【蚀雕】单选按钮 😡。

② 激活【包覆草图的面】列表,在图形区选择面。

③ 在【深度】文本框中输入 12.00mm,如图 5-76 所示,单击【确定】按钮 .

| 厨 包覆1<br>✓ ×                                                                                                    | 3 |  |
|----------------------------------------------------------------------------------------------------|---|--|
| 包覆类型(T)                                                                                                    | ^ |  |
| 包覆方法(M)                                                                                                    | ^ |  |
| 包覆参数(W)<br>こ <sup>草图2</sup>                                                                                                    | Î |  |
| 。<br>面<1>                                                                                                    |   |  |
| 【12.00mm     【反向(R)     【     反向(R)     【     》     《     》     》     》     》     》     》     》     》     》     》     》     》     》     》     》     》     》     》     》     》     》     》     》     》     》     》     》     》     》     》     》     》     》     》     》     》     》     》     》     》     》     》     》     》     》     》     》     》     》     》     》     》     》     》     》     》     》     》     》     》     》     》     》     》     》     》     》     》     》     》     》     》     》     》     》     》     》     》     》     》     》     》     》     》     》     》     》     》     》     》     》     》     》     》     》     》     》     》     》     》     》     》     》     》     》     》     》     》     》     》     》     》     》     》     》     》     》     》     》     》     》     》     》     》     》     》     》     》     》     》     》     》     》     》     》     》     》     》     》     》     》     》     》     》     》     》     》     》     》     》     》     》     》     》     》     》     》     》     》     》     》     》     》     》     》     》     》     》     》     》     》     》     》     》     》     》     》     》     》     》     》     》     》     》     》     》     》     》     》     》     》     》     》     》     》     》     》     》     》     》     》     》     》     》     》     》     》     》     》     》     》     》     》     》     》     》     》     》     》     》     》     》     》     》     》     》     》     》     》     》     》     》     》     》     》     》     》     》     》     》     》     》     》     》     》     》     》     》     》     》     》     》     》     》     》     》     》     》     》     》     》     》     》     》     》     》     》     》     》     》     》     》     》     》     》     》     》     》     》     》     》     》     》     》     》     》     》     》     》     》     》     》     》     》     》     》     》     》     》     》     》     》     》     》     》     》     》     》     》     》     》     》     》     》     》     》     》     》     》     》     》     》     》     》     》     》     》     》     》     》 | 0 |  |

### 图 5-76 建立包覆特征

# ▋ 提示 关于包覆

包覆特征的功能是将草图包覆到平面或非平面上。包覆的类型有以下三种。

- ◇【浮雕】:在面上生成一突起特征。
- ◇【蚀雕】:在面上生成一缩进特征。
- ◇【刻划】:在面上生成一草图轮廓印记。
- (3) 单击【特征】选项卡上的【圆角】按钮 💿,会出现【圆角】属性管理器。
- ① 在【圆角类型】组,选中【恒定大小圆角】单选按钮 💽。
- ② 激活【边线、面、特征和环】列表,在图形区选择需倒圆角的边线。
- ③ 在【圆角参数】组的【半径】文本框输入 30.00mm,如图 5-77 所示,单击【确定】按钮 .

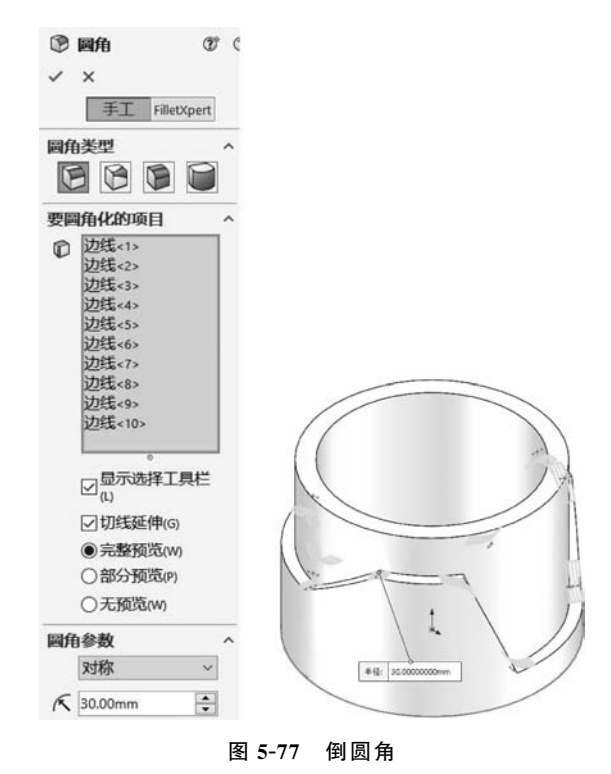

4. 存盘

选择【文件】|【保存】命令,保存文件。

## 【任务拓展】

按照图 5-78 和图 5-79 所示创建模型。

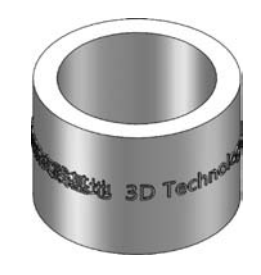

图 5-78 拓展练习 5-7

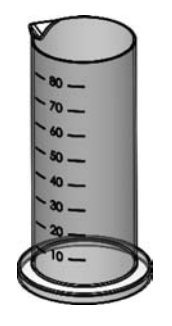

图 5-79 拓展练习 5-8